# Batteries Performance Reporting Producer Guide

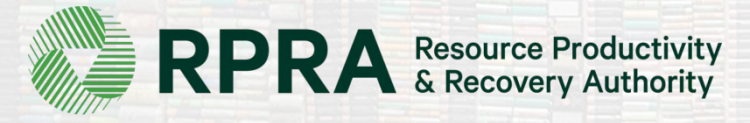

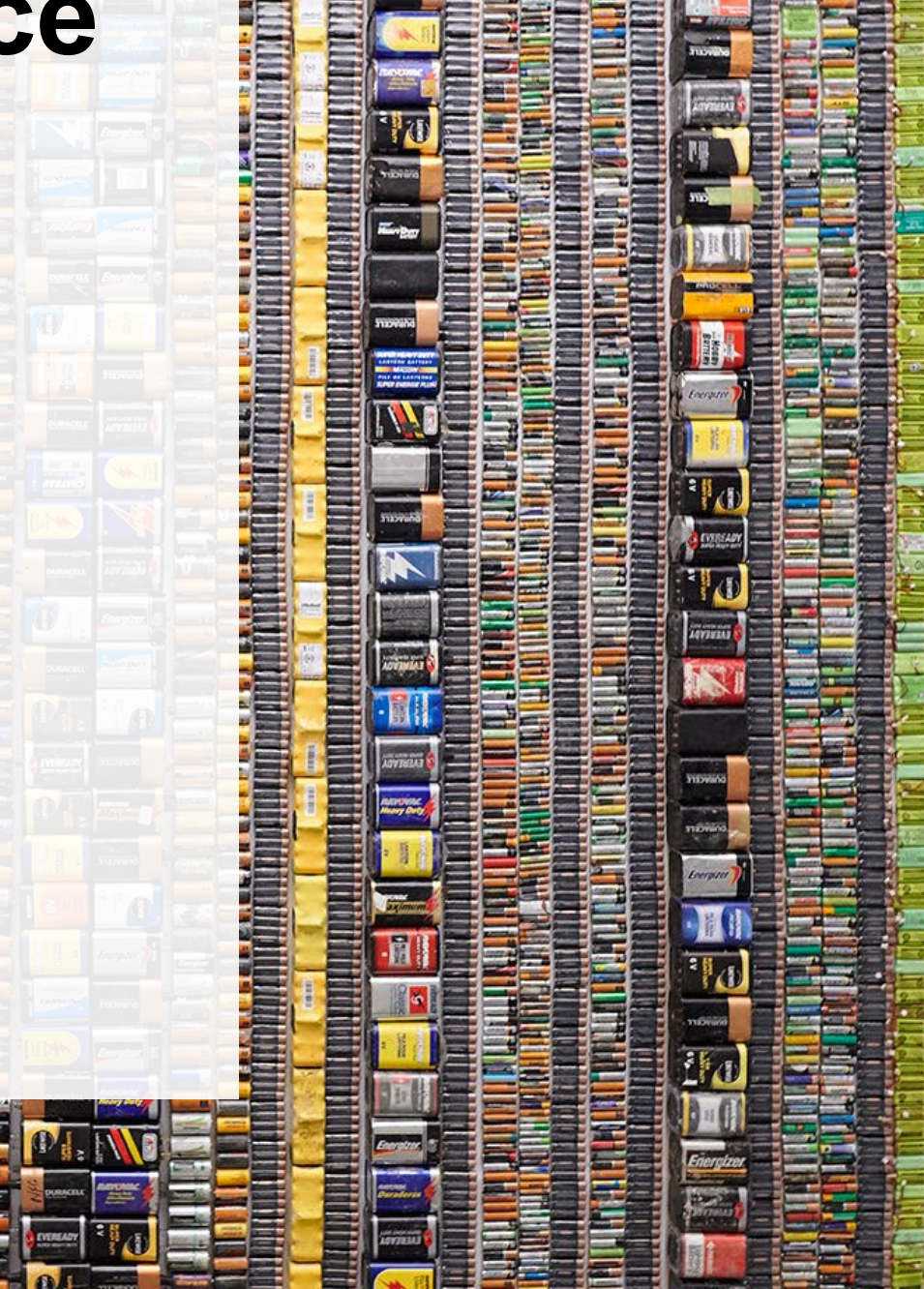

### **Table of Contents**

#### **Introduction**

- What is batteries performance reporting?
- What data needs to be reported?
- How to log into the Registry
- How to manage contacts on your Registry account

#### Performance Reporting

• Step-by step instructions on how to complete the report

#### **Additional Resources**

• More resources to help further answer your questions

# Introduction

341

### What is batteries performance reporting?

Batteries performance reporting is an annual report that producers with obligations under the <u>Batteries</u> <u>Regulation</u> complete to report on their recovery and management activities in the previous calendar year. Producers are required to <u>make best efforts</u> to ensure that **at least 40%** of batteries are processed, refurbished or reused. Each year, you or your PRO, will have to report on the extent to which you were able to achieve that target.

Further information on producer management requirements can be found on RPRA's website: <u>https://rpra.ca/wp-content/uploads/Compliance-Bulletin-Battery-Performance-Sept-2020.pdf</u>

This guide will assist battery producers with understanding what data they need to report and provide step-by-step instructions on how to complete the report in the Registry as well as how to add a PRO to their account to report on their behalf.

Further information about the Batteries Regulation can be found on RPRA's website: <u>https://rpra.ca/programs/batteries/</u>

# What data needs to be reported for the 2020/21 performance report?

Battery producers, or PROs on their behalf, are required to report the following information annually:

- Total weight of single-use and rechargeable batteries collected.
- Total weight of single-use and rechargeable batteries that were refurbished.
- Weight of materials recovered from processing the collected single-use and rechargeable batteries (e.g. metals, chemicals, etc.).

Note: If a PRO submits the report on your behalf, as a producer you are still legally responsible to meet your requirements under the Batteries Regulation.

### How to log into the Registry as an account admin

The performance report is completed online through the RPRA's Registry.

You can access your Registry account here: registry.rpra.ca

#### Tips for logging into the Registry for the first time:

- If you don't have an account, click "Don't have an Account? Create a new Account".
- The Registry **will not work** with the Internet Explorer web browser. Google Chrome is the recommended web browser to use.

#### Tips for logging into an existing Registry account:

- If you already have an existing Tires account, you do not need to create a new one.
  - Simply log into your existing account, which will bring you to the homepage where you will see all programs you are enrolled in.
  - If you have forgotten your password, click "Forgot Password" on the login screen and follow the instructions provided.

### How to manage contacts on your Registry account

Account Admins must add any new, or manage existing, contacts under the program they wish to give them access to (e.g., permissions to view and complete Reports).

#### To Manage contacts on your Registry account, please see the following steps:

1. Once you are logged into your account, click on the drop-down arrow in the top right corner and select **Manage Users** as shown below.

|                                                                                 | 🕘 Michelle Allan 🗸  | Logout |
|---------------------------------------------------------------------------------|---------------------|--------|
|                                                                                 | My Profile          |        |
| Electronics Inc ITT/AV Homepage Registration #:00009230                         | Change Password     |        |
| ITT/AV<br>Switch Programs                                                       | My Business Profile |        |
| An asterisk (*) indicates that you have incomplete items to address in the tab. | Manage Users        |        |
|                                                                                 |                     |        |

### How to manage contacts on your Registry account cont.

- 1. Under Actions, click Manage to update preferences of existing users.
- 2. Click Add New User to add an additional user to your account.

| < Back to Dashboard                                                                    | Manage Users                                                                                |
|----------------------------------------------------------------------------------------|---------------------------------------------------------------------------------------------|
| Manage Users                                                                           | Email A<br>fake@email.com                                                                   |
| Active Users                                                                           | First Name Last Name N<br>Fake Contact                                                      |
| User A Email Program Last Login Action                                                 | Job Title<br>Owner                                                                          |
| John Lowe weunenokugre-4608@ ITTAV                                                     | Business Phone Number Phone Extension<br>23434343                                           |
| Add New User                                                                           | Mobile Phone Number<br>3243243243 3                                                         |
| 2 To vive reporting chilities to a Drimony or Cocondens contect                        | Program User Access Level ()<br>Batteries : O Primary O Secondary X                         |
| select the program from the drop-down that you would like to grant the user access to. | A Saving will replace the<br>current Primary Fake Account<br>ITTAV<br>♀ Add Another Program |
| 4. Check the box to authorize the user.                                                | I hereby authorize this user to create/modify data.                                         |
| 5. Click Save. 4                                                                       | Cancel Save                                                                                 |
| Note: a <b>Primary</b> contact will be able to add <b>Secondary</b> contacts to        | 5                                                                                           |

a specific program.

# How to submit your Performance Report

### Performance report Accessing your program

1. After logging in, click on the icon for the **Batteries** program on your dashboard.

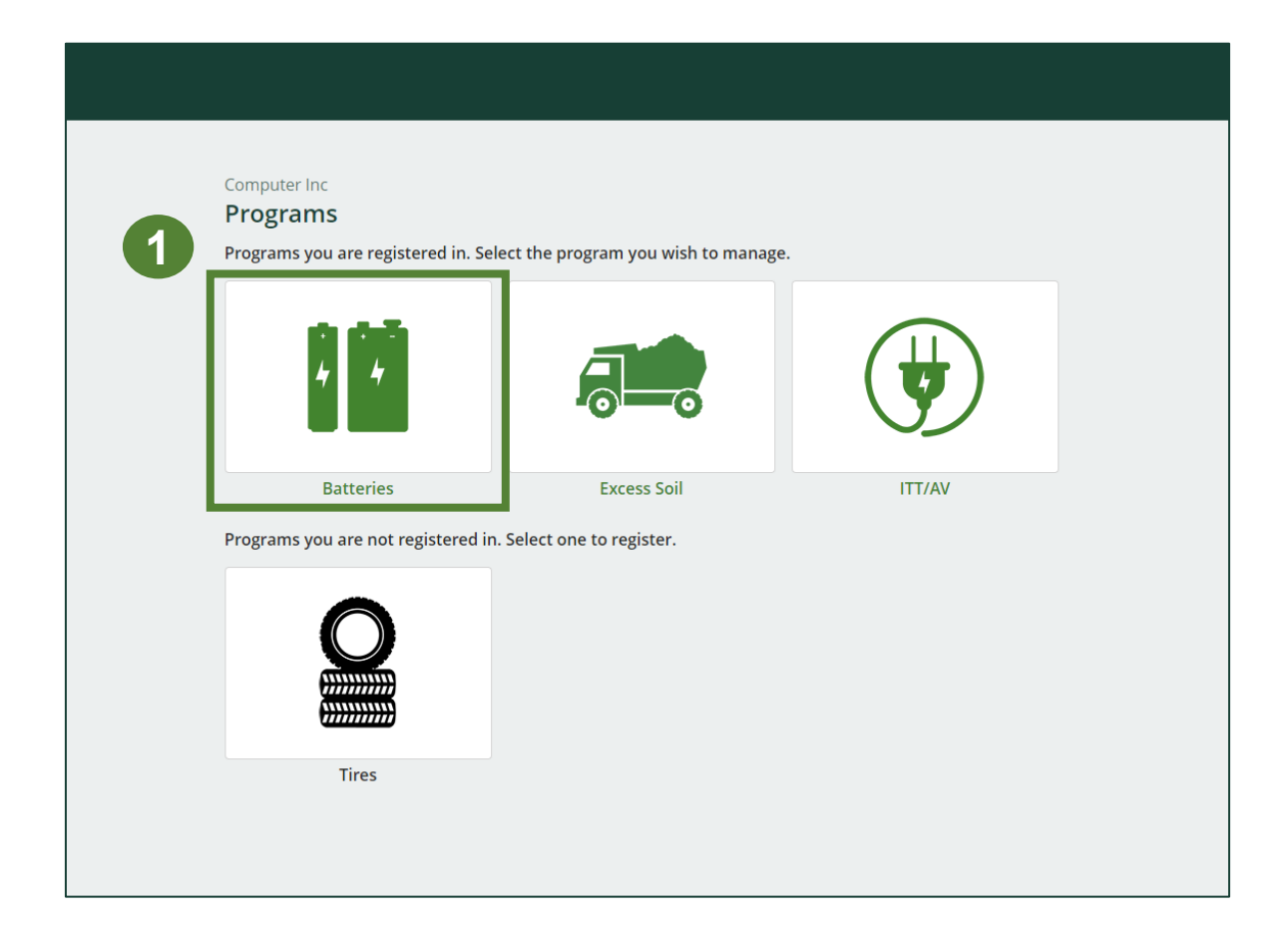

### Managing a PRO Reporting responsibility selection

As a Producer, you can **add a PRO** to report on your behalf.

- 1. This PRO will either be responsible for **all or part of your report**.
- 2. You will select the **year of service start and end date**. Once you have added them, the PRO will see the report they are required to complete.
- 3. To add additional PROs, click Add PRO.
- 4. Confirm that you authorize the PROs to access your performance report(s).
- 5. Click **Done**.

Note: only Account Admins can select PROs.

|                                                                         |                                                                                | Responsible for Performance<br>Report                                                                             | Responsible for Collection and<br>Management Report                                                                 |
|-------------------------------------------------------------------------|--------------------------------------------------------------------------------|----------------------------------------------------------------------------------------------------|----------------------------------------------------------------------------------------------------|
| The Fake Tires                                                          |                                                                                | Reports in part<br>If you select "reports in part", you<br>must select "reports in part" for at<br>least one PRO. | Reports in part :<br>If you select "reports in part", you<br>must select "reports in part" for at<br>least one PRO. |
| ielect the PROs that will be re<br>Reports in part" from the dro<br>PRO | porting on your behalf. If you have mul<br>pdown list.<br>Service Start Date 🜒 | tiple PROs reporting your performance or col                                                                      | lection and management, select<br>Responsible for Performance<br>Report                                             |
| Responsible for Collection an<br>Management Report                      | d                                                                              |                                                                                                    |                                                                                                    |
| rench PRO Account                                                       | 18-Aug-2021                                                                    |                                                                                                    | Reports in part                                                                                                    |
|                                                                         | ÷                                                                              |                                                                                                    |                                                                                                    |

#### Performance report Starting your report

- 1. Under **Action**, click on **Start** to begin completing the report for 2020/21 Batteries Performance – Producer.
- 2. After clicking **Start**, the below notice will appear. After reading the notice, click **Proceed**.

| Producer * Processor * PRO Status A      | dd Roles                                   |                 |               |
|------------------------------------------|--------------------------------------------|-----------------|---------------|
| Batteries                                |                                            |                 |               |
| Report <b>v</b>                          | Status                                     | Last Updated By | Action        |
| 2022 Batteries Supply Report             | Submitted<br>Feb 17, 2022 12:13 PM         | Sean Leon       | View Download |
| 2021 Batteries Supply Report             | Submitted<br>Aug 12, 2021 05:15 PM         | Sean Leon       | View Download |
| 2020/21 Batteries Performance - Producer | Not Started<br>Due Date: Apr 30, 2022      |                 | Start         |
| 2020/21 Batteries Performance - Total    | PRO Reporting<br>See <b>PRO Status</b> tab |                 | Download      |
| 2020 Batteries Supply Report             | Submitted                                  | Sean Leon       | View Download |

It is an offence if you submit false or misleading information to the Authority.

PRO Status

Add Roles

<u>Cancel</u>

Refurbisher

Attention

Processor

Proceed

2

### Performance report Report summary page

Before entering any information, your report status will be listed as **Not Started**, and **Submit Report** will be disabled until the report is complete.

1. Under **Weight of Batteries Collected**, click **Start** to begin entering the total weight of batteries collected.

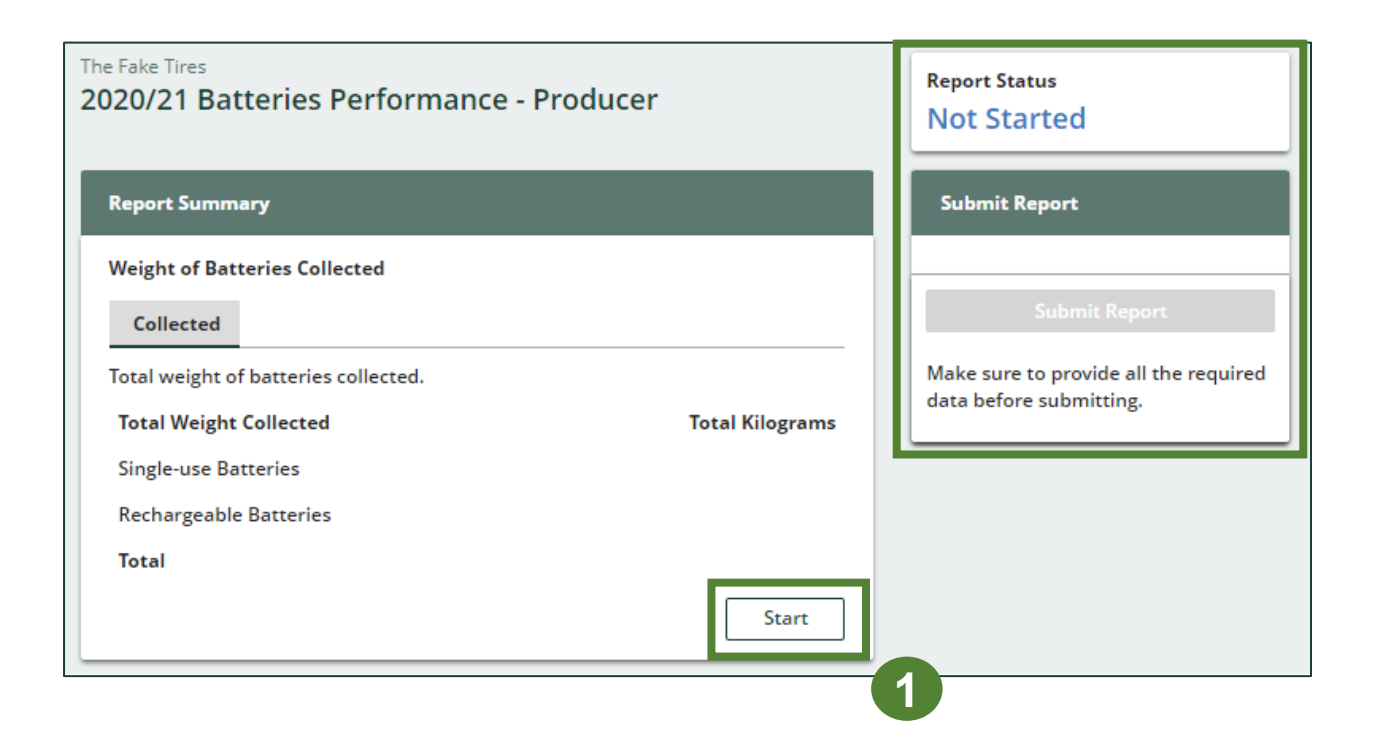

#### Enter your weight of batteries collected data

- 1. Under **Collected**, enter the total kilograms of single-use and rechargeable batteries collected under the **Total Kilograms**.
- 2. If you did not collect batteries, leave the kilograms field blank and check box for 'I did not collect any batteries'.
- 3. Click Save & Next to proceed.

| The Fake Tires<br><b>2020/21 Batteries Performance -</b><br>Enter your data and click <b>Save &amp; Next</b> to move to t | Produce:   | r<br>ting screen. |
|----------------------------------------------------------------------------------------------------|------------|-------------------|
| Weight of Batteries Collected                                                                                             |            |                   |
| Collected                                                                                                    |            |                   |
| Total weight of batteries collected.                                                                                      |            | 1                 |
| Total Weight Collected                                                                                                    |            | Total Kilograms   |
| Single-use Batteries                                                                                                    |            | 0                 |
| Rechargeable Batteries                                                                                                    |            | 0                 |
| I did not collect any batteries.                                                                                          |            |                   |
|                                                                                                    | Clear Form | n Save & Next     |
|                                                                                                    |            | 3                 |

### **Performance report** Review your batteries collected data

Once you have begun entering in data for your report, your report status will change to '**In Progress**. You will not be able to click 'submit report' until all fields in the report have been completed.

- 1. You can review the kilograms of batteries picked up (entered previously).
- 2. Click on **Edit**, if you need to make a change to the battery weights.
- 3. Under Weight of Refurbished Batteries, click Start to enter weights.

| Back to Dashboard                                            |                 |                                       |
|--------------------------------------------------------------|-----------------|---------------------------------------|
| The Fake Tires 2020/21 Batteries Performance - Producer      |                 | Report Status<br>In Progress          |
| Report Summary                                               |                 | Submit Report                         |
| Weight of Batteries Collected                                |                 |                                       |
| ✓ Collected                                                  |                 | Submit Report                         |
| Total weight of batteries collected.                         |                 | Make sure to provide all the required |
| Total Weight Collected                                       | Total Kilograms | data before submitting.               |
| Single-use Batteries                                         | 500             |                                       |
| Rechargeable Batteries                                       | 250             |                                       |
| Total                                                        | 750             |                                       |
| Collected data last updated by: Sean Leon on Feb 17, 2022 02 | Edit            |                                       |
| Weight of Refurbished Batteries                              |                 | 2                                     |
| Refurbished                                                  |                 |                                       |
| Total weight of collected batteries that were refurbished.   |                 |                                       |
| Total Weight Refurbished                                     | Total Kilograms |                                       |
| Single-use Batteries                                         |                 |                                       |
| Rechargeable Batteries                                       |                 |                                       |
| Total                                                        | Start           |                                       |

3

#### Enter your refurbished batteries data

- 1. Under **Refurbished**, enter the total kilograms of single-use and rechargeable batteries collected under the **Total Kilograms**.
- 2. If you did not refurbish batteries, leave the kilograms field blank and check box for '**None of my batteries were refurbished**'.
- 3. Click Save & Next to proceed.

| The Fake Tires<br><b>2020/21 Batteries Performance - Produ</b><br>Enter your data and click <b>Save &amp; Next</b> to move to the next re | <b>Cer</b><br>eporting screen. |
|----------------------------------------------------------------------------------------------------|--------------------------------|
| Weight of Refurbished Batteries                                                                                                    |                                |
| Refurbished                                                                                                    |                                |
| Total weight of collected batteries that were refurbished                                                                                 | d.                             |
| Total Weight Refurbished                                                                                                    | Total Kilograms                |
| Single-use Batteries                                                                                                    | 0                              |
| Rechargeable Batteries                                                                                                    | 0                              |
| None of my batteries were refurbished.                                                                                                    |                                |
| Clear F                                                                                                    | Form Save & Next               |
|                                                                                                    |                                |

#### Enter your single-use batteries data for recovered materials

- 1. Under Weight of Recovered Materials, click Start to enter the weights of materials recovered from processing.
- 2. Under **Single-use Batteries**, enter the total weight of processed materials for each of the material(s) under Total Kilograms.
  - If applicable, specify the process • included under "other".
- Click Save & Next. 3.

| Weight of Recovered Mat                  | erials                                                  |
|------------------------------------------|---------------------------------------------------------|
| Single-use Batteries                     | Rechargeable Batteries                                  |
| Input the weight of materi<br>batteries. | ials recovered from processing the collected single-use |
| Processed Materials                      | Total Kilograms                                         |
| Paper                                    |                                                         |
| Plastic                                  |                                                         |
| Metal                                    |                                                         |
| Chemicals                                |                                                         |
| Other<br>Total                           |                                                         |
| List any materials include               | ad in the "Other" category (250 characters may )        |
| List any materials include               | con the other category (250 characters max.)            |
|                                          |                                                         |
|                                          | Start                                                   |
|                                          |                                                         |
|                                          |                                                         |
|                                          |                                                         |
|                                          |                                                         |
|                                          |                                                         |
|                                          |                                                         |
|                                          |                                                         |
|                                          |                                                         |
|                                          |                                                         |
|                                          |                                                         |
|                                          |                                                         |
|                                          |                                                         |
|                                          |                                                         |
|                                          |                                                         |

#### Enter your rechargeable batteries data for recovered materials

- 1. Under **Rechargeable Batteries**, enter the total weight of processed materials for each of the material(s) under **Total Kilograms**.
  - If applicable, specify the process included under "other".
- 2. Click Save & Next.

| ✓Single-use Batteries                            | Rechargeable Batteries              |                 |
|--------------------------------------------------|-------------------------------------|-----------------|
| nput the weight of mat<br>echargeable batteries. | erials recovered from processing t  | he collected    |
| Processed Materials                              |                                     | Total Kilograms |
| Paper                                            |                                     | 0               |
| Plastic                                          |                                     | 0               |
| Metal                                            |                                     | 0               |
| Chemicals                                        |                                     | 0               |
| Other                                            |                                     | 0               |
| List any materials inclu                         | uded in the "Other" category (250 c | haracters max.) |
|                                                  |                                     |                 |

### Performance report Submit your report

Under **Report Summary**, you can review the data previously entered.

- 1. Click on **Edit**, if you need to make a change to the data.
- 2. Click on **Submit Report** once you are finished reviewing and ready to submit.

| ne Fake Tires<br>020/21 Batteries Performance - Pi | roducer             | Report Status<br>In Progress                                  |
|----------------------------------------------------|---------------------|---------------------------------------------------------------|
| Report Summary                                     |                     | Submit Report                                                 |
| Weight of Batteries Collected                      |                     | Submit Report                                                 |
| Total weight of batteries collected.               | Total Kilograms     | Make sure to provide all the required data before submitting. |
| Single-use Batteries                               | 500                 |                                                               |
| Rechargeable Batteries                             | 250                 |                                                               |
| Total                                              | 750                 |                                                               |
| Collected data last updated by: Sean Leon on Fel   | b 17, 2022 02:24 PM |                                                               |

### Performance report Submit your report

1. After clicking on **Submit Report**, the below notice will appear. After reading the notice, click **Submit**.

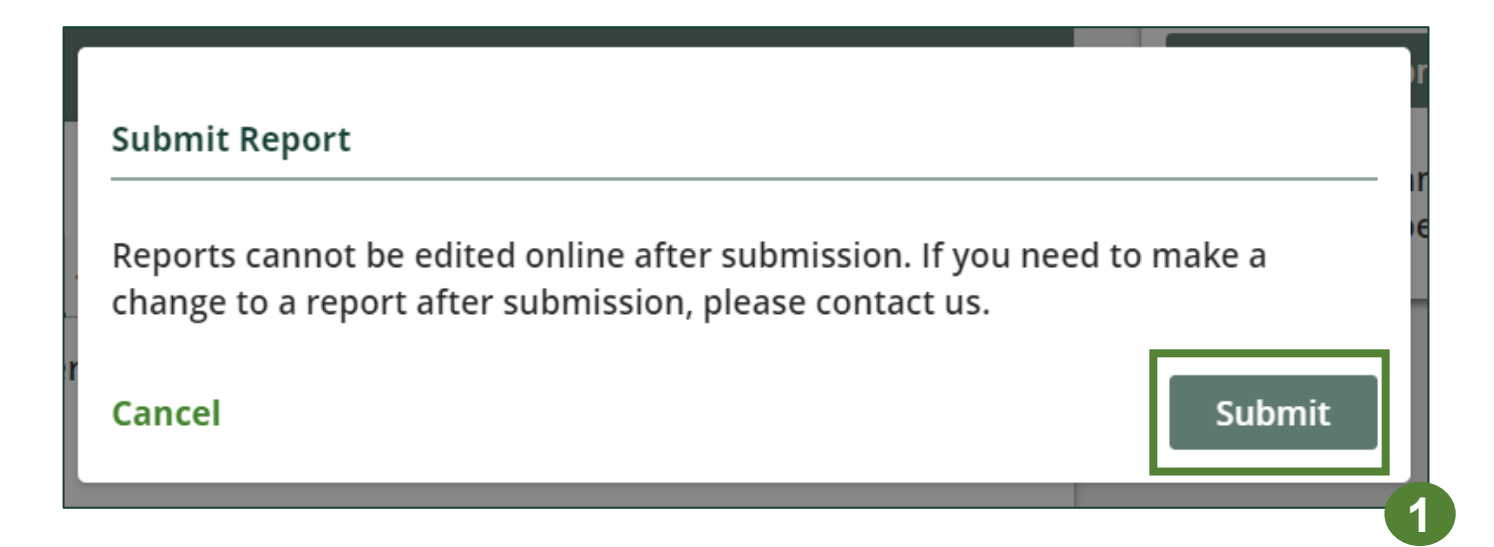

#### View submitted report(s)

- 1. On the **Batteries Homepage**, your 2020/21 Batteries Performance - Producer report status should show **Submitted**, and who it was last updated by.
- 2. Under Action, you can either click **View** or **Download** to review and save your report submission.

| An asterisk (*) indicates that you have<br>items to address in the tab. | e incomplete                               |                 |               |
|-------------------------------------------------------------------------|--------------------------------------------|-----------------|---------------|
| Producer * Processor * PRO Status A                                     | dd Roles                                   |                 |               |
| Batteries                                                               |                                            |                 |               |
| Report▼                                                                 | Status                                     | Last Updated By | Action        |
| 2022 Batteries Supply Report                                            | Submitted<br>Feb 17, 2022 12:13 PM         | Sean Leon       | View Download |
| 2021 Batteries Supply Report                                            | Submitted<br>Aug 12, 2021 05:15 PM         | Sean Leon       | View Download |
| 2020/21 Batteries Performance - Producer                                | Submitted<br>Feb 17, 2022 02:30 PM         | Sean Leon       | View Download |
| 2020/21 Batteries Performance - Total                                   | PRO Reporting<br>See <b>PRO Status</b> tab |                 | Download      |
| 2020 Batteries Supply Report                                            | Submitted<br>Aug 12, 2021 05:13 PM         | Sean Leon       | View Download |

## **Additional Resources**

-

### Have a question?

#### **Resources to help you submit your report(s):**

- Visit our <u>batteries</u> producer webpage for additional information on reporting
- If you can't find the answer you're looking for, send us an email at <u>registry@rpra.ca</u> or call <u>1-833-600-0530</u> to speak to our Compliance and Registry Team